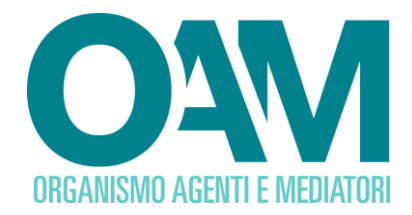

# REGISTRAZIONE AL PORTALE OAM CAMBIAVALUTE

## Guida Utente

#### SOMMARIO

| 1 | PREMESSA                         | 2 |
|---|----------------------------------|---|
| 2 | REQUISITI                        | 3 |
| 3 | COME EFFETTUARE LA REGISTRAZIONE | 4 |

OAM • Organismo per la gestione degli elenchi degli Agenti in attività finanziaria e dei Mediatori creditizi

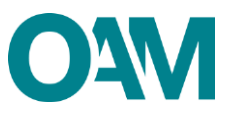

## 1 PREMESSA

Alla pagina web <u>www.organismo-am.it</u>, è disponibile il servizio di "Registrazione" al portale dell'Organismo.

Una volta completata la registrazione, l'utente avrà a disposizione una propria area privata, ad accesso riservato con *password*, scelta dall'utente stesso, all'interno della quale potrà usufruire dei servizi telematici messi a disposizione dall'Organismo.

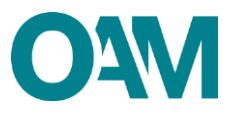

## 2 REQUISITI

Per la registrazione al portale dell'Organismo è necessario essere in possesso di una Casella di Posta Elettronica Certificata (PEC) già attiva al momento della richiesta di registrazione al portale.

**NOTA BENE:** ogni singola PEC può essere associata ad un solo richiedente. Prima di confermare la registrazione verificare attentamente i dati inseriti.

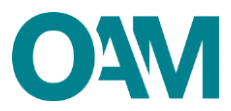

#### **3 COME EFFETTUARE LA REGISTRAZIONE**

È possibile effettuare la Registrazione **esclusivamente** attraverso il servizio "REGISTRAZIONE" presente sul portale OAM <u>www.organismo-am.it</u> (figura 1).

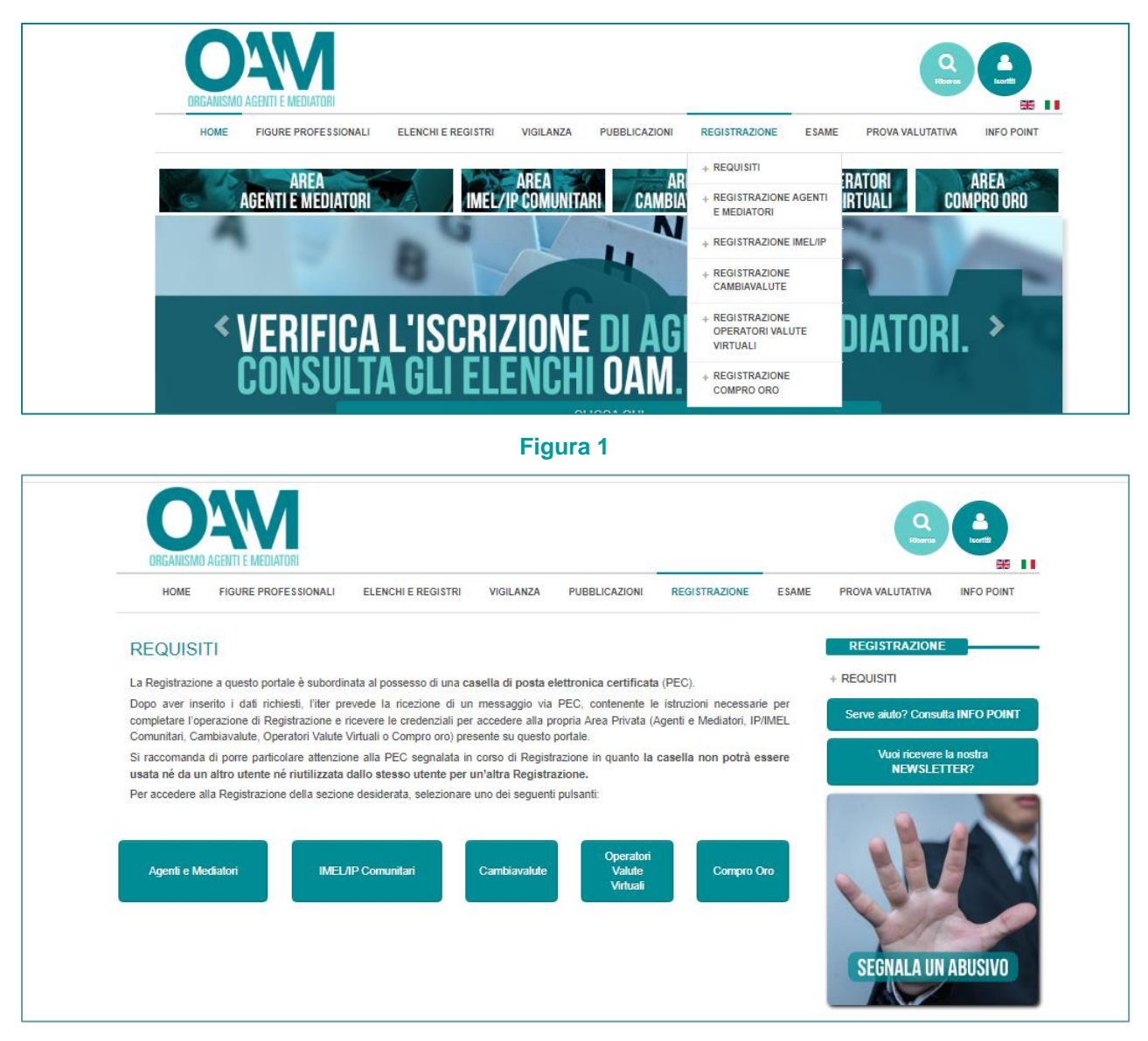

Figura 2

Cliccare sulla voce (fig1) o sul bottone (fig.2) relativo alla figura professionale per la quale si intende effettuare la registrazione.

Alla schermata successiva (figure 3 e 4):

1. selezionare la tipologia di utente (persona fisica o persona giuridica);

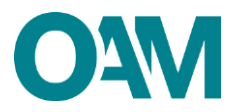

- 2. compilare **TUTTI** i campi;
- 3. impostare una *password* composta da un minimo di 12 caratteri di cui:
  - ✓ almeno 1 lettera maiuscola;
  - ✓ almeno 1 lettera minuscola;
  - ✓ almeno 1 numero;
  - ✓ un carattere speciale (?%!. *etc*).

#### Esempio di password valida: 123Password!

- 4. reinserire la medesima password scelta per confermarla;
- spuntare la voce "Dichiaro di aver preso visione ed accettato le Condizioni Generali e l'Informativa sulla Privacy";
- 6. cliccare su "Registrati".

| Registrazione                    |                                                                                                    |  |  |  |
|----------------------------------|----------------------------------------------------------------------------------------------------|--|--|--|
| Seleziona la tipologia di utente | <ul> <li>Persona Fisica</li> <li>Persona Giur<mark>d</mark>ica</li> <li>(L'impresa individuale deve registrarsi come persona fisica)</li> </ul> |  |  |  |
| Registro                         | Selezionare 🗸                                                                                                    |  |  |  |
| Codice fiscale                   |                                                                                                    |  |  |  |
| Cognome                          |                                                                                                    |  |  |  |
| Nome                             |                                                                                                    |  |  |  |

Figura 3

|          | Dichiaro di aver preso visione ed accettato le Condizioni Generali e l'Informativa sulla Privacy |  |
|----------|--------------------------------------------------------------------------------------------------|--|
|          | Visualizza le Condizioni Generali e l'Informativa sulla Privacy                                  |  |
|          | Registrati                                                                                       |  |
| Figura 4 |                                                                                                  |  |

Cliccando su "*Registrati*" il sistema invia in automatico una comunicazione all'indirizzo PEC, comunicato in fase di registrazione, contenente un *link* utile per completare la registrazione al portale dell'Organismo.

#### ATTENZIONE

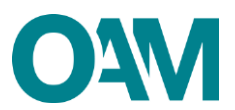

Per completare correttamente la registrazione al portale dell'OAM, e avere accesso alla propria area privata, è necessario cliccare sul *link* ricevuto sulla PEC comunicata in fase di registrazione.

Il *link* di conferma è valido fino alle ore 23:59 del giorno successivo la ricezione dello stesso.

Scaduto tale termine, il *link* NON è più valido: se cliccato, il sistema visualizza il messaggio di errore "TOKEN NON VALIDO". In tal caso è necessario ripetere l'operazione di Registrazione al portale e cliccare sul nuovo e più recente *link* ricevuto sulla PEC.